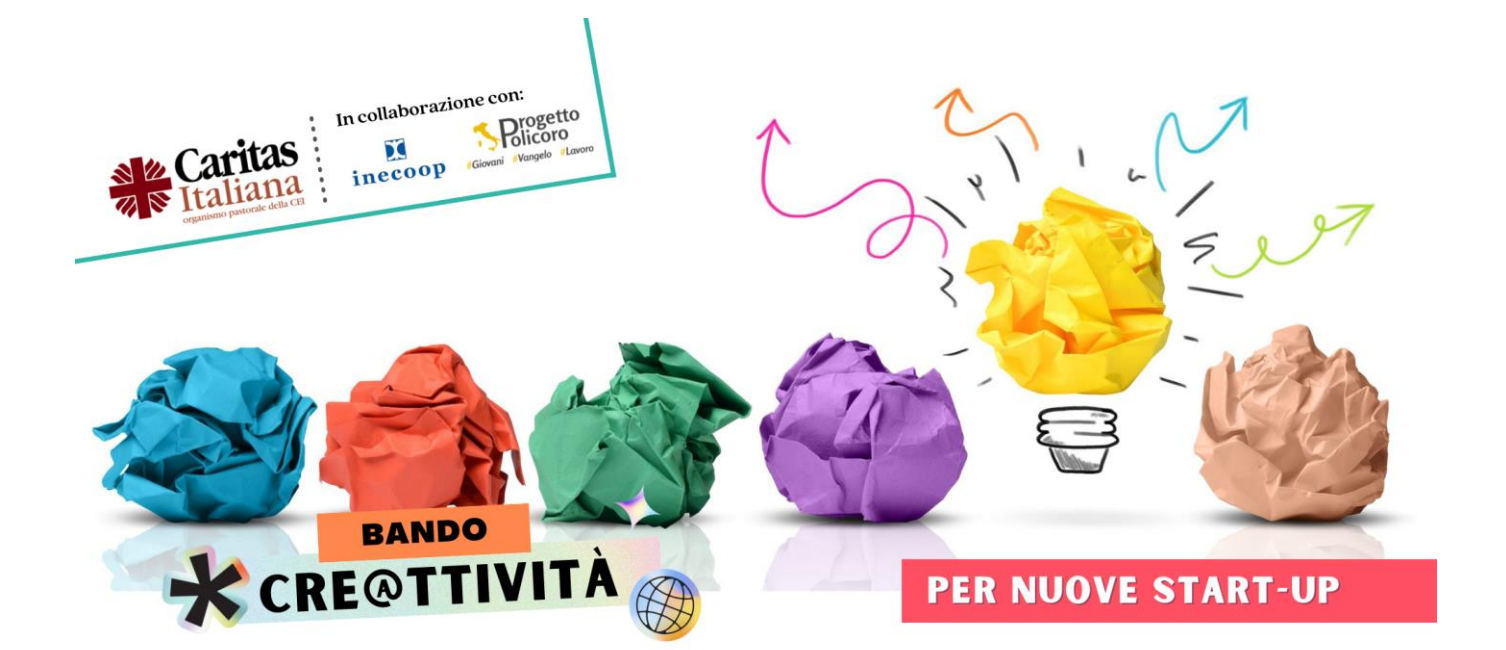

# **GUIDA**

## ALLA PRESENTAZIONE DELLA CANDIDATURA

## INDICE

| PREMESSA                                               | Pag. | 1  |
|--------------------------------------------------------|------|----|
| 1. Registrazione                                       | Pag. | 2  |
| 2. Accesso                                             | Pag. | 4  |
| 3. Compilazione form REFERENTE DELL'IDEA D'IMPRESA     | Pag. | 6  |
| 3a. Idea d'impresa presentata in forma singola         | Pag. | 10 |
| 3b. Idea d'impresa presentata in forma associata       | Pag. | 12 |
| 4. Compilazione form ALTRO PROPONENTE                  | Pag. | 13 |
| 5. Compilazione form PRESENTAZIONE DELL'IDEA D'IMPRESA | Pag. | 19 |
| 6. Funzione RIPRENDI PIÙ TARDI. SALVA I DATI INSERITI  | Pag. | 23 |
| 7. Funzione RECUPERA PASSWORD                          | Pag. | 25 |

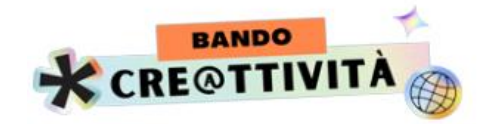

### **PREMESSA**

La presentazione della candidatura per partecipare al bando Cre@ttività avviene esclusivamente on line, collegandosi al sito https://creattivita.caritas.it.

Per presentare la candidatura la procedura prevede i seguenti passaggi:

- 1. Registrazione
- 2. Accesso
- 3. Compilazione form REFERENTE DELL'IDEA D'IMPRESA
- **4. Compilazione form ALTRO PROPONENTE** (solo nel caso in cui l'idea d'impresa sia presentata in forma associata)
- 5. Compilazione form PRESENTAZIONE DELL'IDEA D'IMPRESA

I facsimile dei form REFERENTE DELL'IDEA D'IMPRESA, ALTRO PROPONENTE e PRESENTAZIONE DELL'IDEA D'IMPRESA, scaricabili dalla HOME PAGE del sito https://creattivita.caritas.it, permettono di conoscere tutti i dati e le informazioni richieste dalla procedura di presentazione delle candidature.

Si raccomanda di reperire tutti i dati e le informazioni richieste e possibilmente di organizzarle su un foglio word prima di iniziare la compilazione on line, in modo da procedere speditamente nella compilazione dei campi.

#### È richiesto che tutta la procedura di presentazione della candidatura sia gestita dal candidato Referente dell'idea d'impresa.

**SI RICORDA CHE:** "In caso di idea d'impresa presentata in forma associata, <u>il Referente dell'idea d'impresa</u> è il candidato, scelto all'interno del gruppo proponente, delegato a tenere i rapporti con Caritas Italiana. Nel caso di idea d'impresa presentata in forma singola, coincide con l'unico candidato" (art.1 del bando Cre@ttività).

È quindi il candidato Referente che dovrà procedere alla registrazione e all'accesso e gestire i passaggi successivi.

**IMPORTANTE:** accertarsi che le mail e la PEC del referente richieste nella compilazione dei diversi form siano inserite correttamente.

**ATTENZIONE:** i campi contrassegnati con \* sono obbligatori. La procedura blocca il passaggio alla sezione successiva se i campi obbligatori non sono stati compilati.

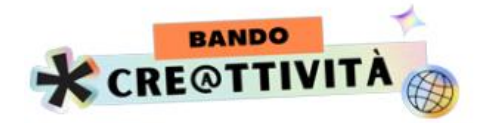

### 1. Registrazione

Per ogni idea d'impresa presentata, è richiesta <u>la registrazione di un unico candidato</u> rappresentato dal REFERENTE dell'idea d'impresa.

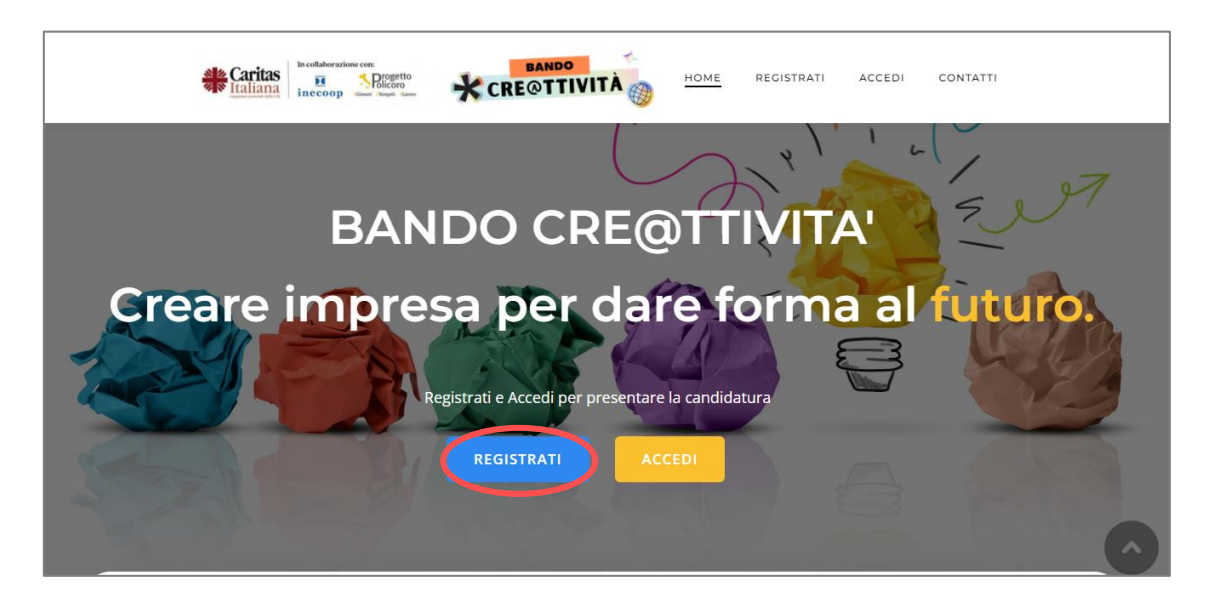

Cliccando su REGISTRATI verrà visualizzata la sezione per la registrazione:

| REGISTRAZIONE NUOVO UTENTE                                                          |
|-------------------------------------------------------------------------------------|
| Registrati per presentare la candidatura.                                           |
| Nome e Cognome *                                                                    |
| Nome Cognome Nome utente *                                                          |
| Da utilizzare per accedere alla sezione di Presentazione delle candidature E-mail * |
| Verrà inviato un link per procedere con l'attivazione dell'account Password *       |
| Password Conferma la password                                                       |
| Invia                                                                               |

Compila i dati richiesti e clicca su INVIA

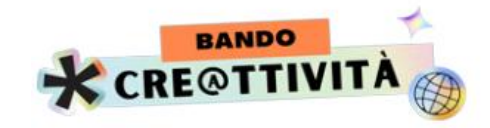

Apparirà il seguente messaggio:

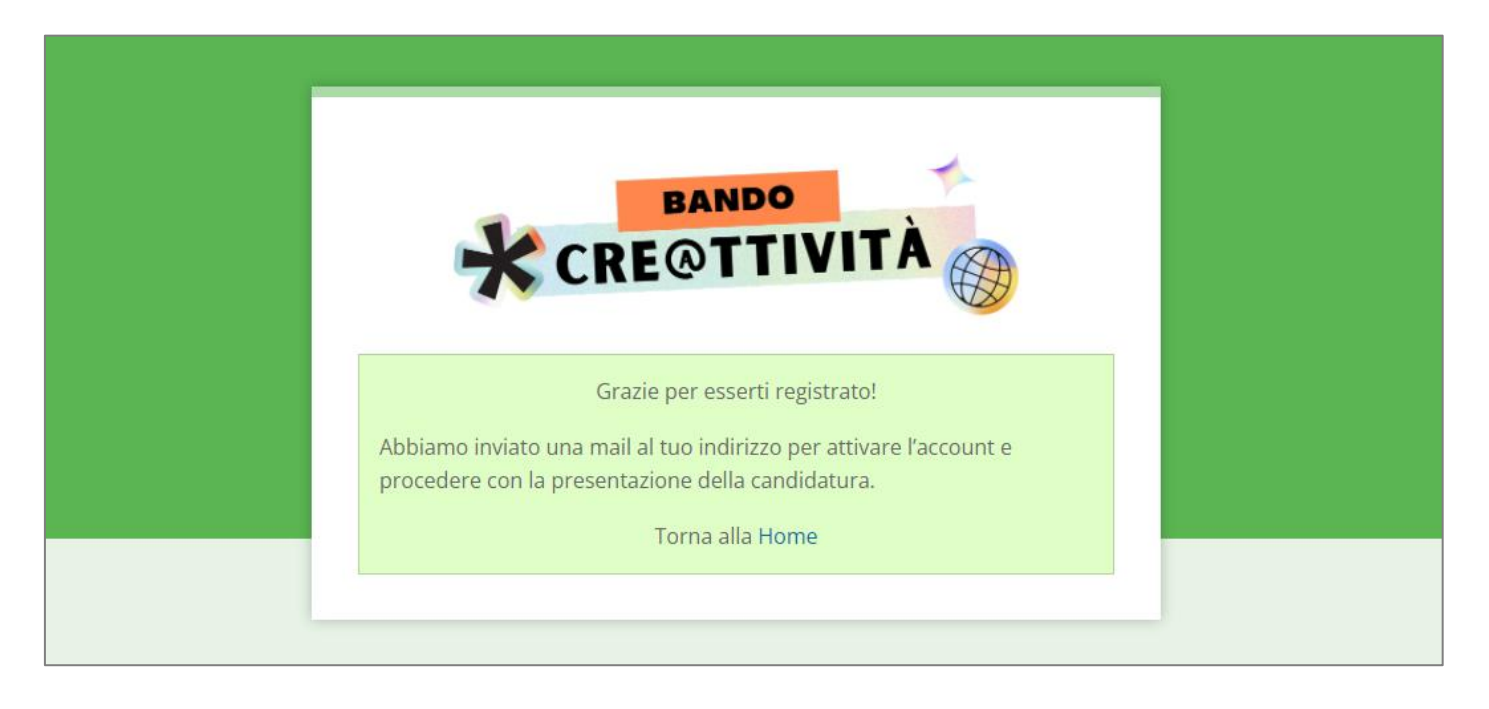

Accedi alla mail inserita in fase di registrazione e clicca sul link indicato per completare la registrazione

|   | BANDO CRE@TTIVITA' Attivazione Richiesta Posta in arrivo ×                                             |
|---|----------------------------------------------------------------------------------------------------|
| ? | startup@caritas.it<br>a me ▼                                                                           |
|   | Grazie per esserti registrato CELESTINO ROSSI<br>Nome utente: Celestino Rossi<br>Password: Celestino95 |
|   | link sottostante:                                                                                      |
|   | https//creattività xxxxxxxxxxxxxxxxxxxxxxxxxxxxxxxxxxxx                                                |

A questo punto puoi effettuare l'accesso.

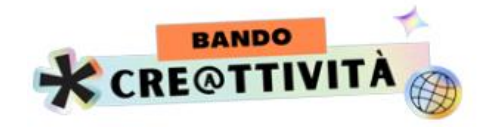

## 2. Accesso

| BANDO<br>CRE@TTIVITÀ                                                                       |  |
|--------------------------------------------------------------------------------------------|--|
| ACCESSO UTENTE                                                                             |  |
| Accedi per presentare la candidatura.<br>Non sei registrato? Registrati o torna alla Home. |  |
| Nome utente o email *                                                                      |  |
| Password *                                                                                 |  |
| Recupera password.                                                                         |  |

Inserisci i dati richiesti e clicca su INVIA. Sarai collegato direttamente alla sezione di presentazione delle candidature.

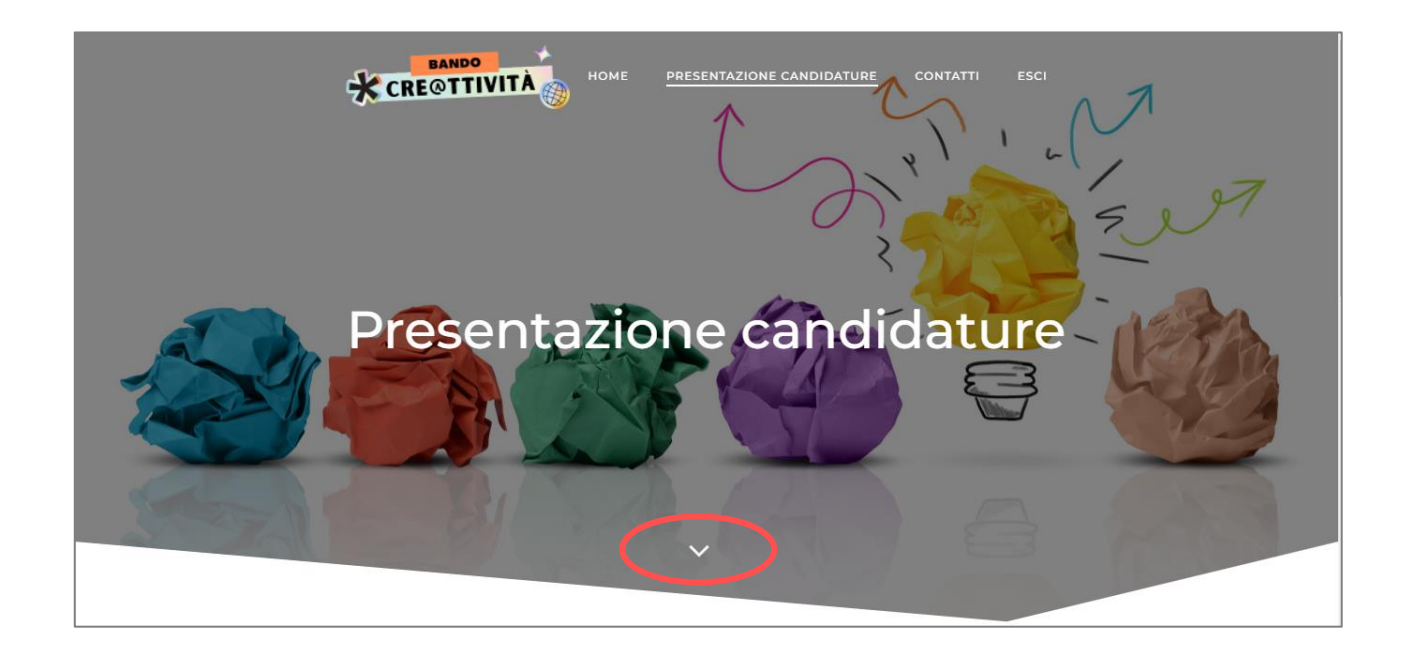

Clicca nel punto indicato per procedere alla compilazione.

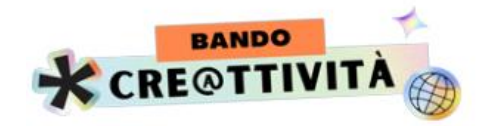

Verrà visualizzata la seguente schermata:

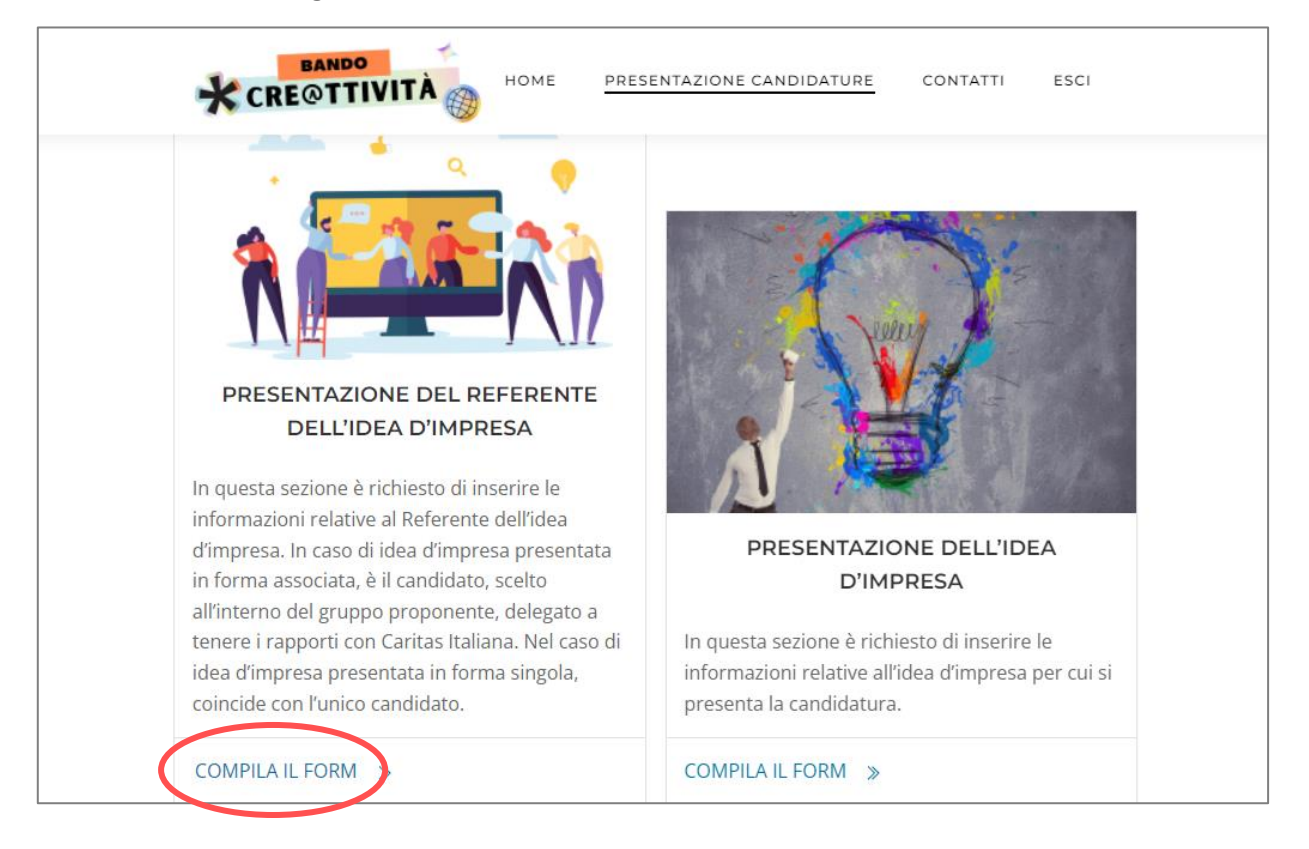

Clicca sul link indicato e per iniziare la compilazione del form di presentazione del REFERENTE DELL'IDEA D'IMPRESA.

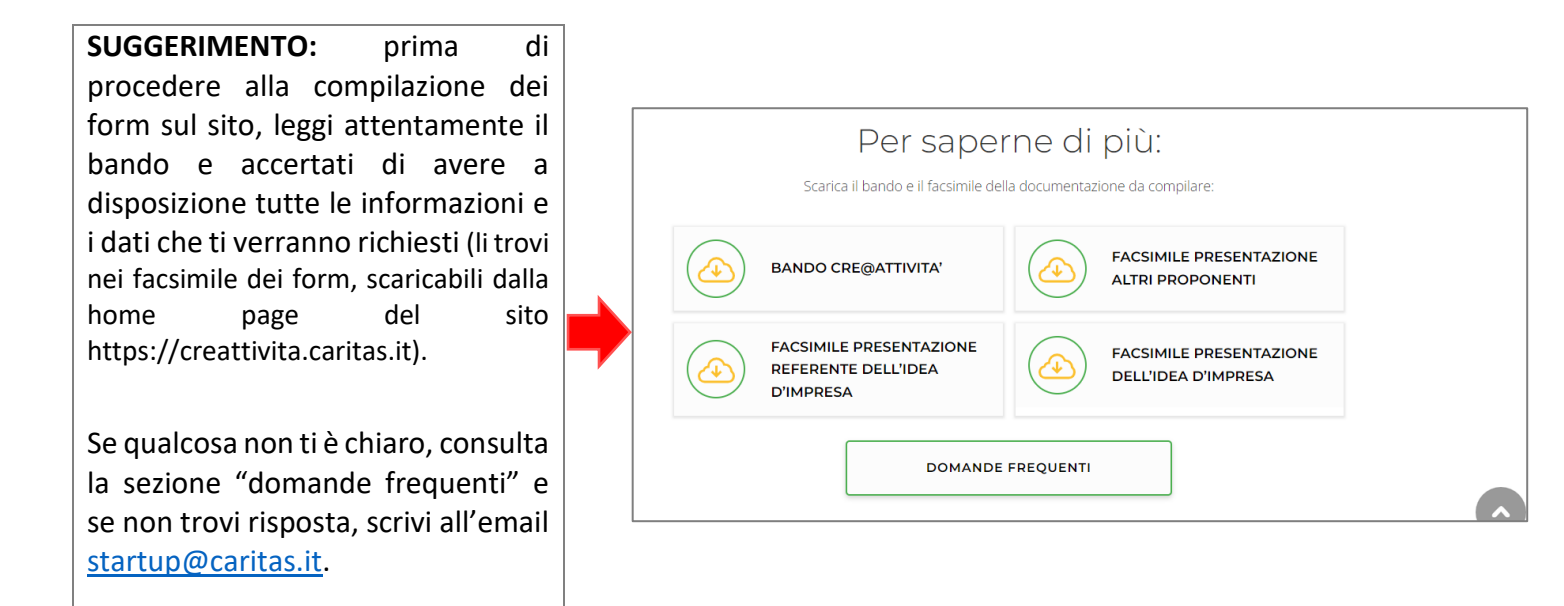

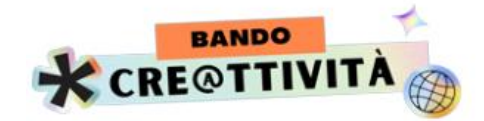

## 3. Compilazione form REFERENTE DELL'IDEA D'IMPRESA

Se hai seguito i passaggi precedenti, visualizzi questa pagina: clicca nel punto indicato.

| CRE@TTIVITÀ HOME PR                                 | ESENTAZIONE CANDIDATURE CONTATTI ESCI                                          |
|-----------------------------------------------------|--------------------------------------------------------------------------------|
| Referente del                                       | idea d'impresa                                                                 |
|                                                     | SENTAZIONE CANDIDATURE CONTATTI ESCI                                           |
| Dati anagrafici Curriculum Vitae                    | Accettazione trattamento dei dati Anteprima inserimento<br>personali Candidato |
| Dati anagrafici<br>Il sottoscritto/La sottoscritta: |                                                                                |
| Nome *                                              | Cognome *                                                                      |
| ааа                                                 | ааа                                                                            |
| Codice Fiscale *                                    | Nato/a il *                                                                    |
| aaa                                                 | 18/05/2022                                                                     |
| Comune di nascita *                                 | Provincia di nascita *                                                         |
| aaa                                                 | ROMA                                                                           |
| Nazione di nascita *                                |                                                                                |

Ora puoi iniziare la compilazione. Il form REFERENTE DELL'IDEA D'IMPRESA richiede la compilazione di 3 sezioni:

- ✓ Dati anagrafici
- ✓ Curriculum Vitae
- ✓ Accettazione e trattamento dei dati personali

Se hai seguito il SUGGERIMENTO di pagina 5, hai a disposizione tutti i dati e le informazioni per compilare le 3 sezioni.

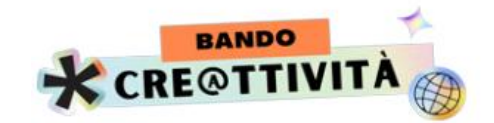

Per spostarti da una sezione all'altra, a fondo pagina hai a disposizione i campi PRECEDENTE e SUCCESSIVO:

Successivo

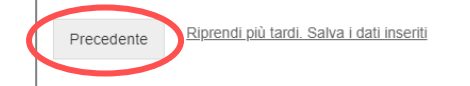

**ATTENZIONE:** usa esclusivamente i campi PRECEDENTE e SUCCESSIVO per spostarti da una sezione all'altra. In questo modo tutte le informazioni e i dati inseriti vengono conservati fino al momento dell'invio del form REFERENTE.

Se vuoi interrompere la procedura di compilazione, ricordati di cliccare su RIPRENDI PIÙ TARDI. SALVA I DATI INSERITI (per informazioni su questa funzione vai a pagina 23).

## Non puoi passare alla sezione successiva, se non hai compilato i campi obbligatori, segnalati con \*.

In caso avessi dimenticato la compilazione di qualche campo obbligatorio, nel momento in cui clicchi su SUCCESSIVO, la procedura ti segnala i campi ancora da compilare per poter procedere.

Al termine della compilazione delle 3 sezioni, visualizzerai un'anteprima dei dati inseriti. Controllali attentamente: se ti accorgi di qualche errore, puoi tornare indietro nelle diverse sezioni e modificare.

|                                                                           | BANDO                                                                      | RESENTAZIONE CANDIDATURE CONTATTI                        | ESCI                  |
|---------------------------------------------------------------------------|----------------------------------------------------------------------------|----------------------------------------------------------|-----------------------|
|                                                                           |                                                                            |                                                          |                       |
| Dati anagrafici                                                           | Curriculum Vitae                                                           | Accettazione trattamento dei dati<br>personali Candidato | Anteprima inserimento |
| Questa è un'anteprima del tuo inv<br>Prenditi un momento per verificare l | <b>rio. Non è ancora partito!</b><br>le tue informazioni. Puoi anche torna | are indietro e fare qualche modifica.                    |                       |
| Nome                                                                      | CELESTINO                                                                  |                                                          |                       |
| Cognome                                                                   | ROSSI                                                                      |                                                          |                       |
| Codice Fiscale                                                            | ааааааааааааааааа                                                          |                                                          |                       |
| Nato/a il                                                                 | 10/05/1995                                                                 |                                                          |                       |
|                                                                           |                                                                            |                                                          |                       |

Fino al momento dell'invio del form, puoi sempre tornare indietro, cliccando su PRECEDENTE e modificare le informazioni e i dati inseriti.

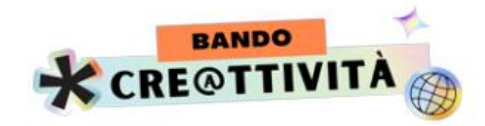

#### Al termine del controllo, clicca su INVIA:

|                                                                                                    | HOME PRESENTAZIONE CANDIDATURE CONTATTI ESCI |   |
|----------------------------------------------------------------------------------------------------|----------------------------------------------|---|
| Altre capacità e competenze                                                                               | aaa                                          |   |
| lo sottoscritto/a:                                                                                        | aaa                                          |   |
| Dichiaro, inoltre, che il mio libero,<br>consapevole, informato, specifico ed<br>incondizionato consenso: | è prestato                                   |   |
| Precedente                                                                                                |                                              |   |
| <u><u><u>Riprendi più tardi. Satva i dati inseriti</u></u></u>                                            | Invia                                        |   |
|                                                                                                    |                                              |   |
|                                                                                                    | © 2022 BANDO CRE@TTIVITA'.                   | • |

#### A questo punto i dati inseriti non potranno più essere modificati.

#### Apparirà il seguente messaggio:

| CRE@TTIVITA                                                                                                    |
|----------------------------------------------------------------------------------------------------|
| Grazie per aver compilato il Form REFERENTE.                                                                                                    |
| Ti abbiamo inviato una e-mail al tuo indirizzo di posta.<br>Scarica il file che troverai allegato alla mail inviata, sottoscrivilo, scansionalo in formato PDF, JPEG, JPG, PNG e allegalo nella sezione dedicata del Form di<br>"Presentazione dell'idea d'impresa". |
| Se hai indicato Altri Proponenti, troverai nella mail i link per la compilazione dei form di Presentazione di ognuno di essi.                                                                                                    |
| Se sei l'unico proponente passa alla sezione "Presentazione dell'idea d'impresa"                                                                                                    |
| Torna alla Home                                                                                                    |

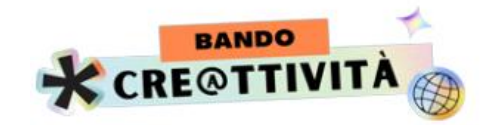

Apri la mail, stampa il form in PDF allegato alla mail, sottoscrivilo in ogni pagina e scansionalo. Dovrai poi allegarlo nell'apposita sezione del form PRESENTAZIONE DELL'IDEA D'IMPRESA.

| ©<br>~ |                                                                                                    | Inviato da BANDO CRE@TTIVITA' |
|--------|----------------------------------------------------------------------------------------------------|-------------------------------|
|        |                                                                                                    |                               |
|        | HELEFICIONE ENTREMINENT MENTEMINENTE MENTEMINENTE MENTEMINENTEMINENTEMI |                               |
|        | ← Risponal → Inoltra                                                                                                    |                               |

Se l'idea d'impresa è presentata in forma singola, segui le istruzioni riportate nel punto 3a).

Se l'idea d'impresa è presentata in forma associata, segui le istruzioni riportate al punto 3b).

#### SI RICORDA CHE:

**"Idea d'impresa presentata in forma singola**: idea d'impresa presentata da un solo candidato che, in caso di concessione del contributo a fondo perduto dovrà rappresentare il titolare della futura ditta individuale o attività libero-professionale.

*Idea d'impresa presentata in forma associata:* idea d'impresa presentata da più candidati che, in caso di concessione del contributo a fondo perduto, dovranno rappresentare la compagine della futura società (di persone, di capitale o cooperativa)." (art.1 del Bando Cre@ttività)

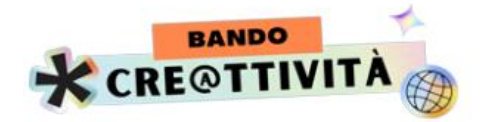

## 3a. Idea d'impresa presentata in forma singola

**Se l'idea d'impresa è presentata in forma singola**, torna sul sito e procedi con la compilazione del form PRESENTAZIONE DELL'IDEA D'IMPRESA:

| Grazie per aver compilato il Form REFERENTE.                                                                                                    |
|----------------------------------------------------------------------------------------------------|
| Ti abbiamo inviato una e-mail al tuo indirizzo di posta.                                                                                                    |
| Scarica il file che troverai allegato alla mail inviata, sottoscrivilo, scansionalo in formato PDF, JPEG, JPG, PNG e allegalo nella sezione dedicata del Form di<br>"Presentazione dell'idea d'impresa". |
| Se hai indicato Altri Proponenti, troverai nella mail i link per la compilazione dei form di Presentazione di ognuno di essi.                                                                            |
| Se sei l'unico proponente passa alla sezione "Presentazione dell'idea d'impresa"                                                                                                    |
| Torna alla Home                                                                                                    |
|                                                                                                    |

Se vuoi compilare il form in un secondo momento, ESCI dalla procedura:

| CRE@TTIVITÀ                                                                                                    |
|----------------------------------------------------------------------------------------------------|
| Grazie per aver compilato il Form REFERENTE.                                                                                                    |
| Ti abbiamo inviato una e-mail al tuo indirizzo di posta.<br>Scarica il file che troverai allegato alla mail inviata, sottoscrivilo, scansionalo in formato PDF, JPEG, JPG, PNG e allegalo nella sezione dedicata del Form di |
| "Presentazione dell'idea d'impresa".<br>Se hai indicato Altri Proponenti, troverai nella mail i link per la compilazione dei form di Presentazione di ognuno di essi.                                                        |
| Se sei l'unico proponente passa alla sezione "Presentazione dell'idea d'impresa"                                                                                                    |
| Torna alla Home                                                                                                    |

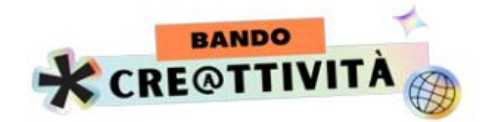

Quando sei pronto per completare la compilazione, entra di nuovo nel sito https://creattivita.caritas.it, ACCEDI con le tue credenziali (Nome utente o mail e password con cui ti sei registrato come Referente):

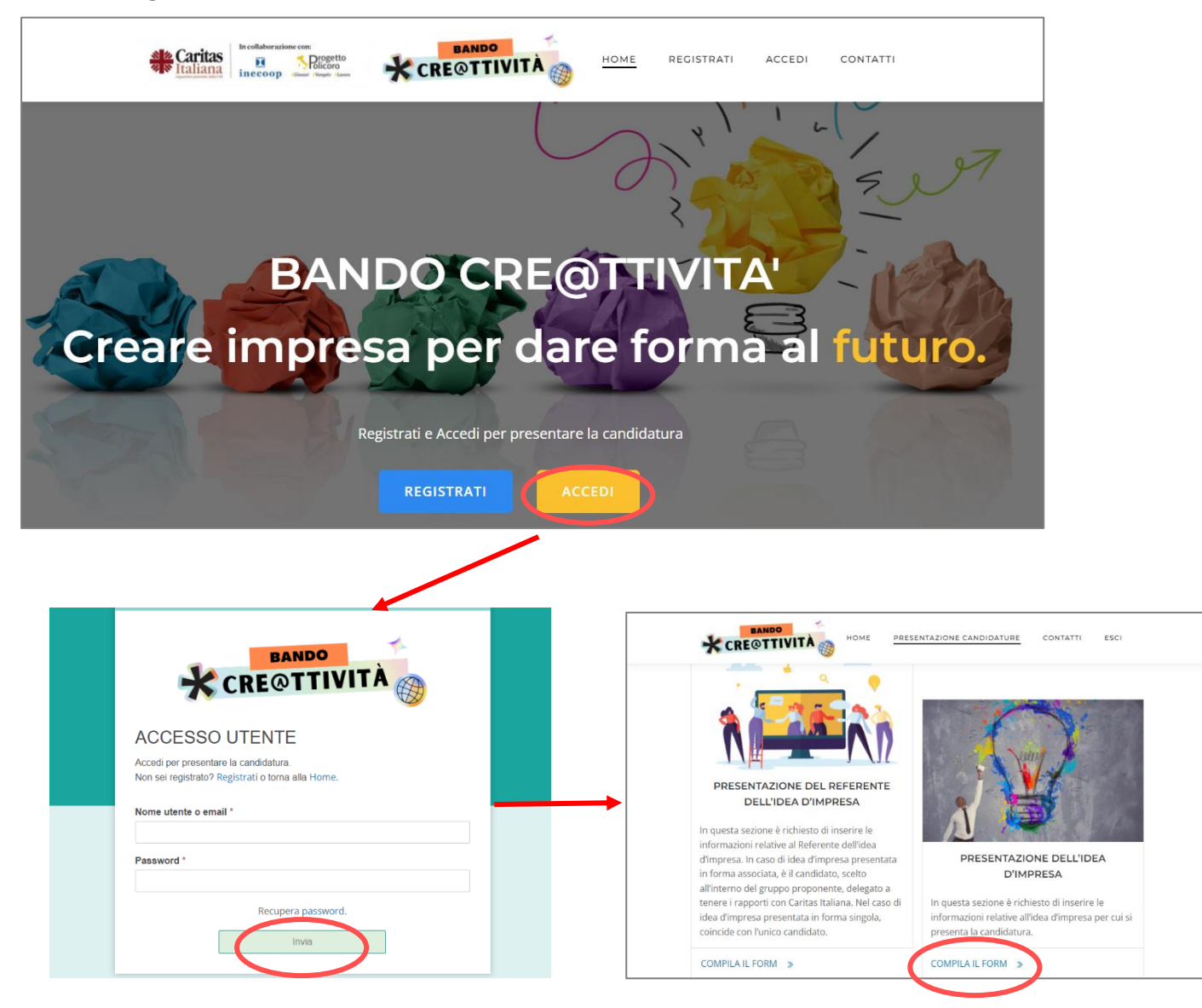

Per informazioni sulla compilazione del form PRESENTAZIONE DELL'IDEA D'IMPRESA segui le indicazioni da pagina 19)

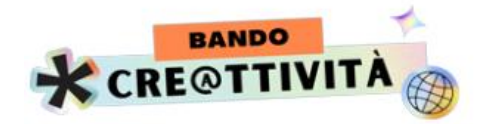

## **3b.** Idea d'impresa presentata in forma associata

**Se l'idea d'impresa è presentata in forma associata,** troverai sulla mail i link per procedere alla compilazione dei form ALTRO PROPONENTE.

Sarà presente un numero di link equivalente al numero di altri proponenti (da 1 a 4) indicati nel form REFERENTE DELL'IDEA D'IMPRESA:

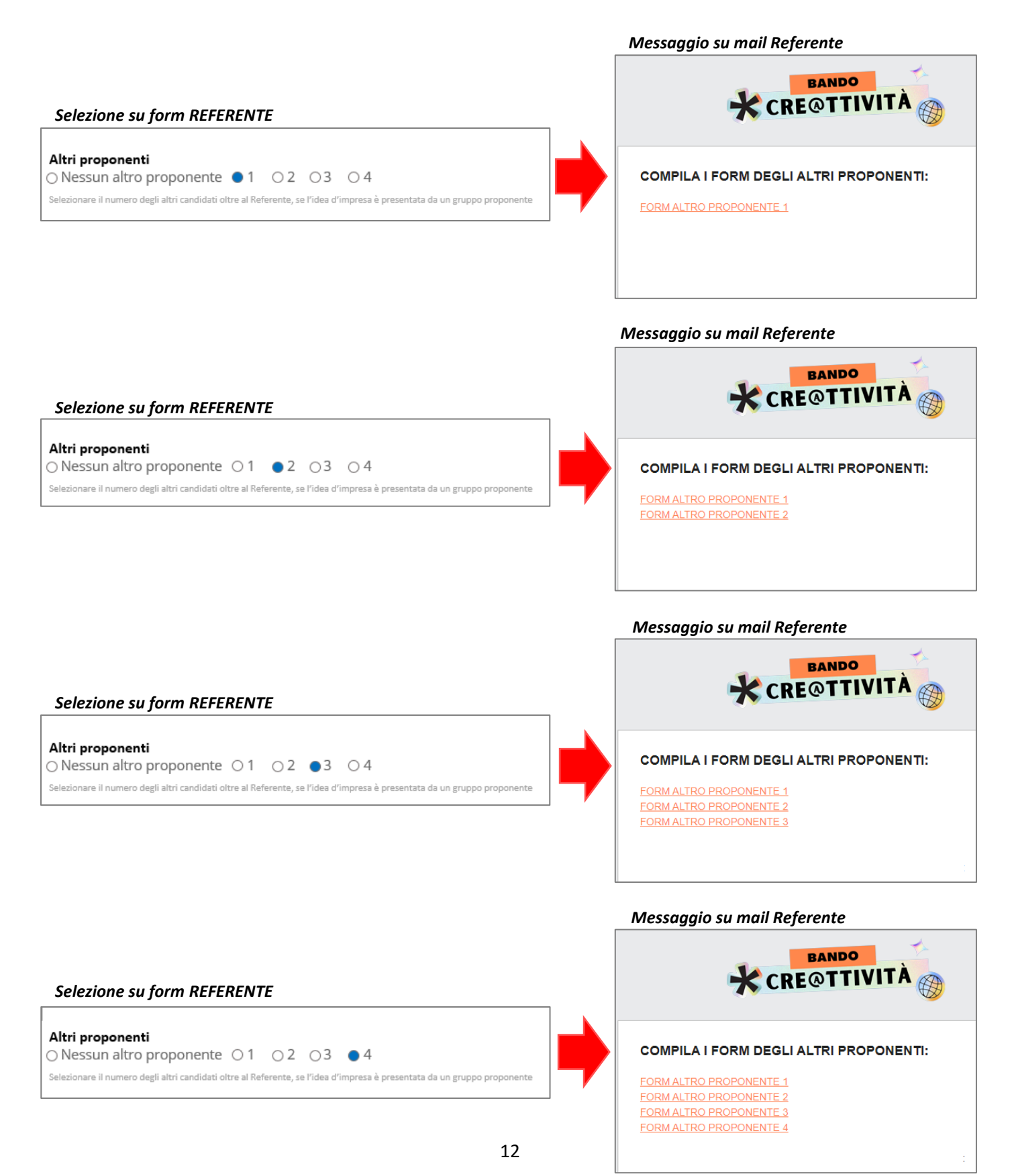

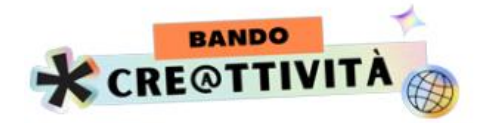

## 4. Compilazione form ALTRO PROPONENTE

**ATTENZIONE:** <u>il form ALTRO PROPONENTE deve essere compilato dal Referente in base ai dati ed</u> <u>informazioni fornite dal candidato cui si riferisce. È opportuno, quindi, che venga compilato insieme</u>. Il form in PDF che arriverà in allegato alla mail del Referente, dovrà essere sottoscritto dal candidato cui si riferiscono i dati in esso contenuti.

Cliccando su FORM ALTRO PROPONENTE 1, vieni rimandato direttamente al form di compilazione.

**ATTENZIONE:** Se dopo aver ricevuto la mail sei USCITO dalla procedura di presentazione della candidatura, prima di cliccare sul link ALTRO PROPONENTE 1, presente sulla mail, devi andare sul sito https://creattivita.caritas.it e ripetere la procedura di accesso sulla piattaforma

Clicca sul punto indicato:

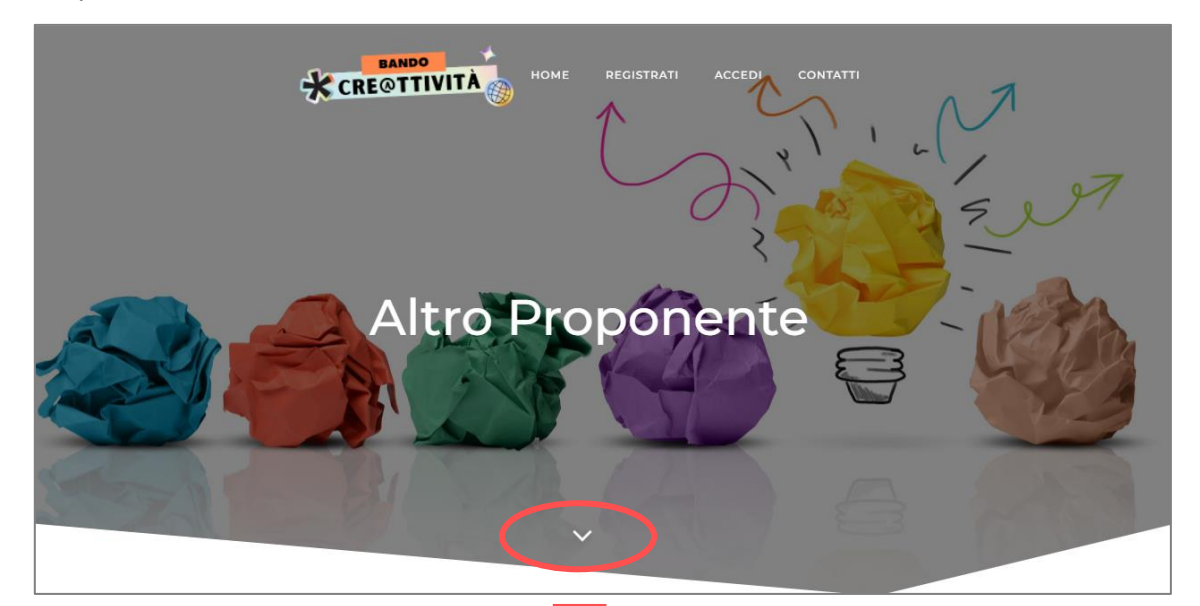

|                                                     |                  | PRESENTAZIONE CANDIDATURE CONTATTI ESCI                                        |
|-----------------------------------------------------|------------------|--------------------------------------------------------------------------------|
| Dati anagrafici                                     | Curriculum Vitae | Accettazione trattamento dei dati Anteprima inserimento<br>personali Candidato |
| Dati anagrafici<br>Il sottoscritto/La sottoscritta: |                  |                                                                                |
| Nome *                                              |                  | Cognome *                                                                      |
| inome                                               |                  |                                                                                |
| Codice Fiscale *                                    |                  | Nato/a il *                                                                    |

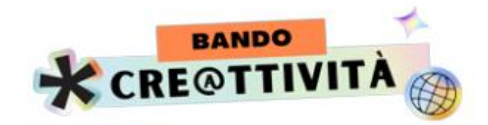

Ora puoi iniziare a compilare. Il form ALTRO PROPONENTE, in analogia con il form REFERENTE DELL'IDEA D'IMPRESA, richiede la compilazione di 3 sezioni:

- ✓ Dati anagrafici
- ✓ Curriculum Vitae
- ✓ Accettazione e trattamento dei dati personali

**ATTENZIONE:** la sezione Dati anagrafici presenta alcuni campi diversi da quella del form REFERENTE. Le altre due sezioni sono identiche.

Se hai seguito il SUGGERIMENTO di pagina 5, hai a disposizione tutti i dati e le informazioni per compilare le 3 sezioni.

Il procedimento di compilazione è lo stesso previsto per il form REFERENTE.

Per spostarti da una sezione all'altra, a fondo pagina hai a disposizione i campi PRECEDENTE e SUCCESSIVO:

Successivo

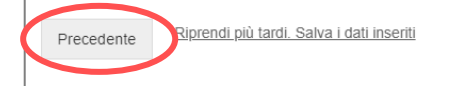

**ATTENZIONE:** usa esclusivamente i campi PRECEDENTE e SUCCESSIVO per spostarti da una sezione all'altra. In questo modo tutte le informazioni e i dati inseriti vengono conservati fino al momento dell'invio del form REFERENTE.

Se vuoi interrompere la procedura di compilazione, ricordati di cliccare su RIPRENDI PIÙ TARDI. SALVA I DATI INSERITI (per informazioni su questa parte della procedura vai a pagina 23)

Non puoi passare alla sezione successiva, se non hai compilato i campi obbligatori, segnalati con \*.

In caso avessi dimenticato la compilazione di qualche campo obbligatorio, nel momento in cui clicchi su SUCCESSIVO, la procedura ti segnala i campi ancora da compilare per poter passare alla sezione successiva.

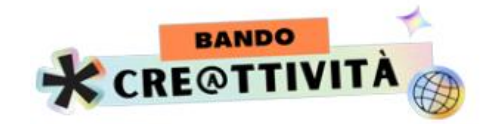

Al termine della compilazione delle 3 sezioni, visualizzerai un'anteprima dei dati inseriti. Controllali attentamente: se ti accorgi di qualche errore, puoi tornare indietro nelle diverse sezioni e modificare quanto inserito.

|                                                                                  | OTTIVITÀ                                                                  | RESENTAZIONE CANDIDATURE CONTATTI                        | ESCI                  |
|----------------------------------------------------------------------------------|---------------------------------------------------------------------------|----------------------------------------------------------|-----------------------|
|                                                                                  |                                                                           |                                                          |                       |
|                                                                                  |                                                                           |                                                          |                       |
| Dati anagrafici                                                                  | Curriculum Vitae                                                          | Accettazione trattamento dei dati<br>personali Candidato | Anteprima inserimento |
| <b>Questa è un'anteprima del tuo inv</b><br>Prenditi un momento per verificare l | <b>rio. Non è ancora partito!</b><br>e tue informazioni. Puoi anche torna | are indietro e fare qualche modifica.                    |                       |
| Nome                                                                             | CLAUDIA                                                                   |                                                          |                       |
| Cognome                                                                          | BIANCHI                                                                   |                                                          |                       |
| Codice Fiscale                                                                   | BNCCLD01HHHHHHH                                                           |                                                          |                       |
| Nato/a il                                                                        | 15/2/2001                                                                 |                                                          |                       |
|                                                                                  |                                                                           |                                                          |                       |

Fino al momento dell'invio del form, puoi sempre tornare indietro, cliccando su PRECEDENTE e modificare le informazioni e i dati inseriti.

Al termine del controllo, clicca su INVIA:

|                                                                                                    | NITÀ HOME PRESENTAZIONE CANDIDATURE CONTATTI ESCI |   |
|----------------------------------------------------------------------------------------------------|---------------------------------------------------|---|
| Altre capacità e competenze                                                                               | aaa                                               |   |
| lo sottoscritto/a:                                                                                        | CLAUDIA BIANCHI                                   |   |
| Dichiaro, inoltre, che il mio libero,<br>consapevole, informato, specifico ed<br>incondizionato consenso: | è prestato                                        |   |
| Precedente<br>Riprendi più tardi. Salva i dati inseriti                                                   | Invia                                             |   |
|                                                                                                    | © 2022 BANDO CRE@TTIVITA'.                        | 0 |

A questo punto i dati inseriti non potranno più essere modificati.

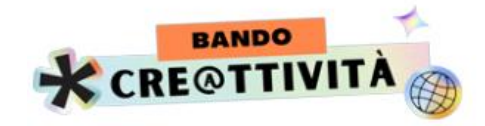

Apparirà il seguente messaggio:

| Grazie per aver compilato il Form ALTRO PROPONENTE.                                                                                                    |  |
|----------------------------------------------------------------------------------------------------|--|
| Abbiamo inviato una e-mail all'indirizzo di posta del candidato referente.                                                                                                    |  |
| Scarica il file allegato alla mail inviata. Il file deve essere sottoscritto in ogni pagina dal candidato cui si riferisce. Scansionalo in formato PDF, JPEG, JPG, PNG e allegalo nella sezione dedicata del Form di "Presentazione dell'idea d'impresa" |  |
| Se hai compilato i form di tutti gli "Altri proponenti", passa alla sezione "Presentazione dell'idea d'impresa".                                                                                                    |  |
| Altrimenti torna alla e-mail e completa la compilazione.                                                                                                    |  |
| Torna alla Home                                                                                                    |  |
|                                                                                                    |  |

Apri la mail (sempre quella del Referente), stampa il form in PDF allegato alla mail, che deve essere sottoscritto in ogni pagina dal candidato cui si riferiscono i dati e le informazioni in esso riportati. Infine scansionalo. Dovrai poi allegarlo nell'apposita sezione del form Presentazione dell'idea d'impresa.

| GRAZIE PER AVER COMPILATO IL FORM ALTRO PROPONENTE DI: CLAUDIA,<br>BIANCHI<br>Scarica il file allegato alla presente mall. Il file deve essere sottoscritto in ogni pagina<br>dal candidato cui si riferisce. Scansionalo in formato PDF, JPEG, JPG, PNG e allegalo<br>nella sezione dedicata del Form di "Presentazione dell'idea d'impresa". |
|----------------------------------------------------------------------------------------------------|
| Inviato da <u>BANDO CRE@TTIVITA</u>                                                                                                    |
|                                                                                                    |

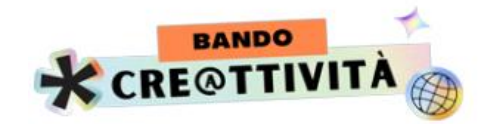

**Se ci sono Altri proponenti**, torna alla mail inviata in seguito alla compilazione del form REFERENTE, clicca sul link ALTRO PROPONENTE 2 e ripeti la procedura appena descritta.

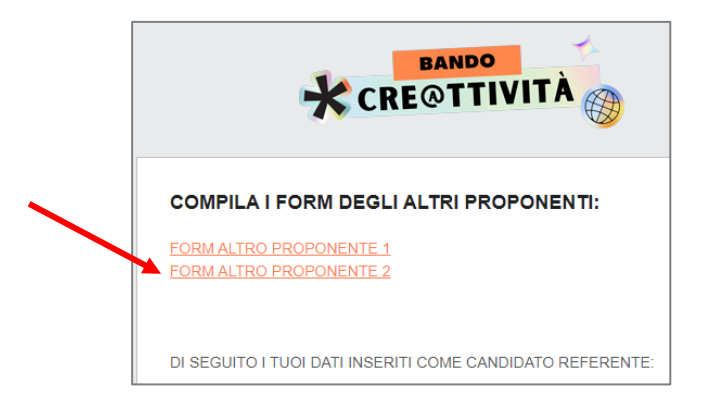

Procedi analogamente in presenza di ALTRO REFERENTE 3 e ALTRO REFERENTE 4

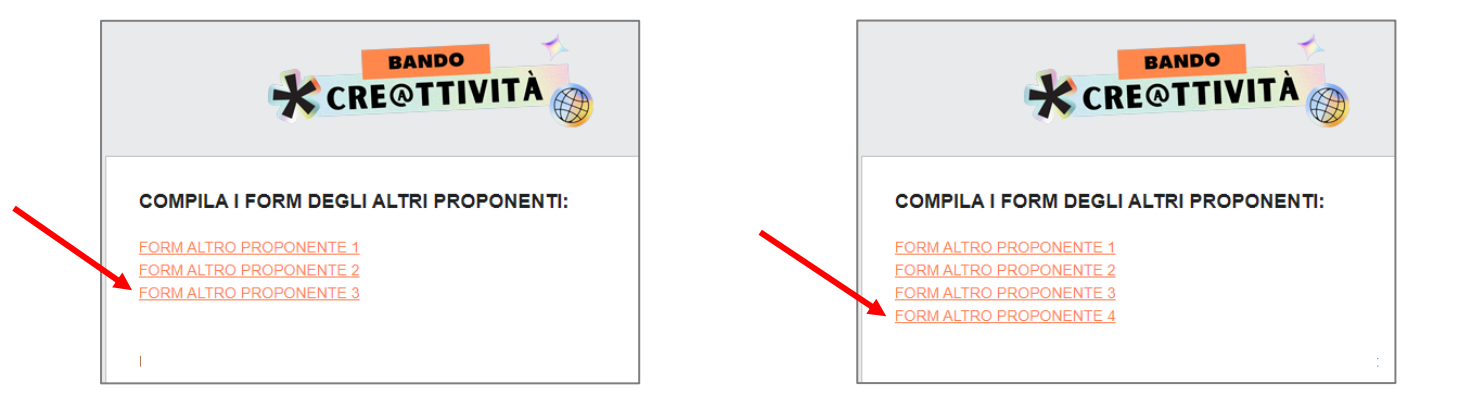

Terminata la compilazione del form/dei form ALTRO PROPONENTE, passa alla compilazione dei form PRESENTAZIONE DELL'IDEA D'IMPRESA, cliccando sul link evidenziato:

| CREOTTIVITÀ                                                                                                    |
|----------------------------------------------------------------------------------------------------|
| Grazie per aver compilato il Form ALTRO PROPONENTE.                                                                                                    |
| Abbiamo inviato una e-mail all'indirizzo di posta del candidato referente.                                                                                                    |
| Scarica il file che troverai allegato alla mail inviata, sottoscrivilo, scansionalo in formato PDF, JPEG, JPG, PNG e allegalo nella sezione dedicata del Form di<br>"Presentazione dell'idea d'impresa" |
| Se hai compilato i form di tutti gli "Altri proponenti", passa alla sezione "Presentazione dell'idea d'impresa"                                                                                         |
| Altrimenti torna alla e-mail e completa la compilazione.                                                                                                    |
|                                                                                                    |
| Torna alla Home                                                                                                    |
|                                                                                                    |
|                                                                                                    |
|                                                                                                    |

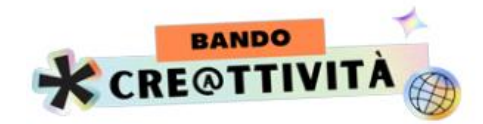

Se vuoi compilare il form in un secondo momento, ESCI dalla procedura:

| CRE@TTIVITÀ                                                                                                    |
|----------------------------------------------------------------------------------------------------|
| Grazie per aver compilato il Form REFERENTE.                                                                                                    |
| Ti abbiamo inviato una e-mail al tuo indirizzo di posta.<br>Scarica il file che troverai allegato alla mail inviata, sottoscrivilo, scansionalo in formato PDF, JPEG, JPG, PNG e allegalo nella sezione dedicata del Form di<br>"Presentazione dell'idea d'impresa".<br>Se hai indicato Altri Proponenti, troverai nella mail i link per la compilazione dei form di Presentazione di ognuno di essi. |
| Se sei l'unico proponente passa alla sezione "Presentazione dell'idea d'impresa"<br>Torna alla Home                                                                                                    |
|                                                                                                    |

Quando sei pronto per completare la compilazione, entra di nuovo nel sito https://creattivita.caritas.it, ACCEDI con le tue credenziali (Nome utente o mail e password con cui ti sei registrato come Referente):

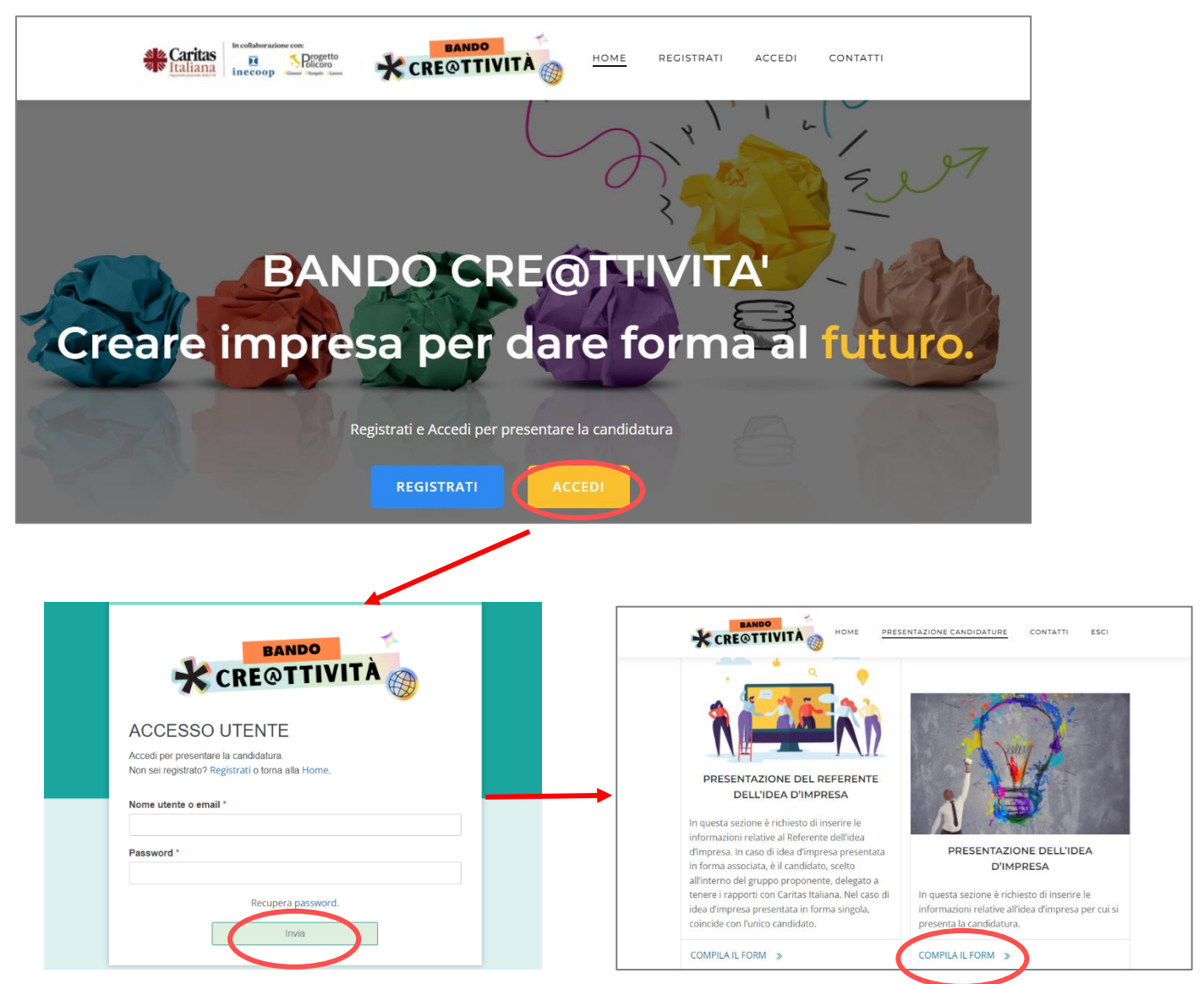

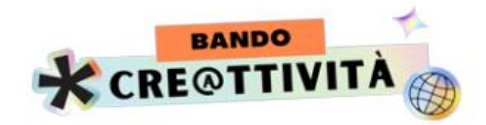

## 5. Compilazione FORM PRESENTAZIONE DELL'IDEA D'IMPRESA

| Pre                            |                            | NOME PRE     | ell'idea                  | contatti esci | esa                      | 7 |
|--------------------------------|----------------------------|--------------|---------------------------|---------------|--------------------------|---|
|                                | CRE@TTIVITÀ                | HOME PRES    | SENTAZIONE CANDIDATURE    | Contatti esci |                          |   |
| ldea d'impresa e<br>proponenti | Presentazione<br>dell'idea | Investimenti | Costi di<br>funzionamento | Allegati      | Anteprima<br>inserimento | _ |
| Titolo idea                    |                            |              |                           |               |                          |   |
| Titolo dell'idea d'impresa     | a *                        | enti         |                           |               |                          |   |
| Referente                      |                            |              |                           |               |                          | 6 |
| Referente dell'idea d'imp      | resa *                     |              | Telefono *                |               |                          |   |

Ora puoi iniziare a compilare.

Il form PRESENTAZIONE DELL'IDEA D'IMPRESA richiede la compilazione di 4 sezioni e di una sezione riservata al caricamento degli allegati:

- ✓ Idea d'impresa e proponenti;
- ✓ Presentazione dell'idea;
- ✓ Investimenti;
- ✓ Costi di funzionamento;
- ✓ Allegati.

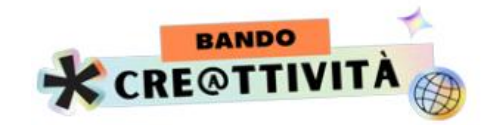

Se hai seguito il SUGGERIMENTO di pagina 5, hai a disposizione tutti i dati e le informazioni per compilare le 4 sezioni.

Per spostarti da una sezione all'altra, a fondo pagina hai a disposizione i campi PRECEDENTE e SUCCESSIVO:

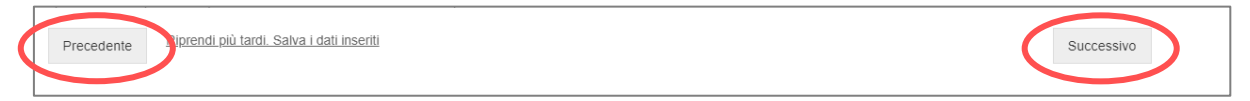

**ATTENZIONE:** usa esclusivamente i campi PRECEDENTE e SUCCESSIVO per spostarti da una sezione all'altra. In questo modo tutte le informazioni e i dati inseriti vengono conservati fino al momento dell'invio del form REFERENTE.

Se vuoi interrompere la procedura di compilazione, ricordati di cliccare su SALVA E RIPRENDI PIÙ TARDI (per informazioni su questa parte della procedura vai a pagina 23)

Non puoi passare alla sezione successiva, se non hai compilato i campi obbligatori, segnalati con \*.

In caso avessi dimenticato la compilazione di qualche campo obbligatorio, nel momento in cui clicchi su SUCCESSIVO, la procedura ti segnala i campi ancora da compilare per poter passare alla sezione successiva.

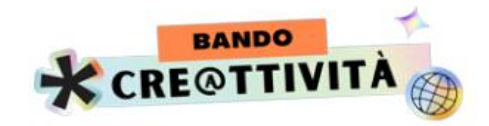

Al termine della compilazione delle 4 sezioni, devi caricare gli allegati rappresentati dal form REFERENTE e dagli eventuali form ALTRO PROPONENTE (da 1 a 4, quanti sono gli altri proponenti indicati):

|                                     |                                       | HOME PRES                   | ENTAZIONE CANDIDATURE       | CONTATTI ESCI                  |                          |
|-------------------------------------|---------------------------------------|-----------------------------|-----------------------------|--------------------------------|--------------------------|
| ldea d'impresa e<br>proponenti      | Presentazione<br>dell'idea            | Investimenti                | Costi di<br>funzionamento   | Allegati                       | Anteprima<br>inserimento |
| Carica il form fir                  | mato del Referente                    | dell'idea d'ir              | mpresa                      |                                |                          |
|                                     |                                       |                             |                             |                                |                          |
|                                     | Fa                                    | i clic o trascina il file s | u quest'area per caricarlo. |                                |                          |
| Formato file di upload: .pdf, .jpeg | , .jpg, .png - Dimensione massima del | file: 5 MB                  | . ~                         |                                |                          |
| Carica i form firm                  | mati di tutti gli Altri               | Proponenti                  |                             |                                |                          |
|                                     |                                       |                             |                             |                                |                          |
| Fai clic o trass                    | cipa il file su quest'area per carica | rlo                         | Fai clic o tr               | ascina il file su quest'area r | per caricarlo            |
| Fai clic o traso                    | cina il file su quest'area per carica | arlo.                       | Fai clic o tr               | ascina il file su quest'area p | per caricarlo.           |

Al termine del caricamento, passa alla sezione successiva in cui visualizzerai un'anteprima dei dati riferiti all'idea d'impresa inseriti. Controllali attentamente: se ti accorgi di qualche errore, puoi tornare indietro nelle diverse sezioni e modificare quanto inserito.

|                                                                                                    | Child Phil                                                                       |                                                                                     |                             |          |                          |
|----------------------------------------------------------------------------------------------------|----------------------------------------------------------------------------------|-------------------------------------------------------------------------------------|-----------------------------|----------|--------------------------|
| Idea d'impresa e<br>proponenti                                                                                                    | Presentazione<br>dell'idea                                                       | Investimenti                                                                        | Costi di<br>funzionamento   | Allegati | Anteprima<br>inserimento |
|                                                                                                    |                                                                                  |                                                                                     |                             |          |                          |
| <b>Questa è un'anteprim</b><br>Prenditi un momento p                                                                                            | <b>a del tuo invio. Non è</b><br>er verificare le tue info                       | e <b>ancora partito!</b><br>rmazioni. Puoi anche tornare                            | indietro e fare qualche mod | ifica.   |                          |
| Questa è un'anteprim<br>Prenditi un momento p<br>Titolo dell'idea d'impres                                                                      | a del tuo invio. Non è<br>er verificare le tue info<br>sa                        | ancora partito!<br>rmazioni. Puoi anche tornare<br>MANI IN PASTA                    | indietro e fare qualche mod | ifica.   |                          |
| Questa è un'anteprim<br>Prenditi un momento p<br>Titolo dell'idea d'impres<br>Referente dell'idea d'im                                          | a del tuo invio. Non è<br>er verificare le tue info<br>sa<br>presa               | macora partito!<br>rmazioni. Puoi anche tornare<br>MANI IN PASTA<br>CELESTINO ROSSI | indietro e fare qualche mod | ifica.   |                          |
| Questa è un'anteprim<br>Prenditi un momento p<br>Titolo dell'idea d'impres<br>Referente dell'idea d'im<br>Telefono                              | a del tuo invio. Non è<br>er verificare le tue info<br>sa<br>presa               | mazioni. Puoi anche tornare<br>MANI IN PASTA<br>CELESTINO ROSSI<br>3333554567       | indietro e fare qualche mod | ifica.   |                          |
| Questa è un'anteprim<br>Prenditi un momento p<br>Titolo dell'idea d'impres<br>Referente dell'idea d'im<br>Telefono<br>Posta elettronica certifi | a del tuo invio. Non è<br>er verificare le tue info<br>sa<br>presa<br>cata (PEC) | MANI IN PASTA<br>CELESTINO ROSSI<br>3333554567<br>rossicele@pec.it                  | indietro e fare qualche mod | ifica.   |                          |

Fino al momento dell'invio del form, puoi sempre tornare indietro, cliccando su PRECEDENTE e modificare le informazioni e i dati inseriti.

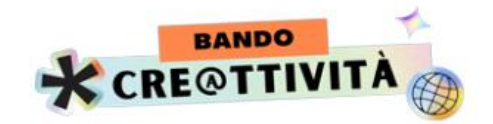

Al termine del controllo, clicca su INVIA. I dati inseriti non potranno più essere modificati.

Apparirà il seguente messaggio:

| HOME PRESENTAZIONE CANDIDATURE CONTATTI ESCI |  |
|----------------------------------------------|--|
|                                              |  |
| La candidatura è stata inviata.              |  |
| Torna alla Home                              |  |
|                                              |  |
|                                              |  |
| © 2022 BANDO CRE@TTIVITA'.                   |  |

A seguito dell'invio arriverà una mail con allegato, in PDF, il riepilogo dei dati inseriti nel form PRESENTAZIONE DELL'IDEA D'IMPRESA.

A questo punto la presentazione della candidatura è completata.

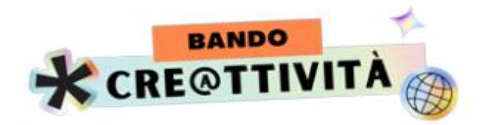

## 6. Funzione RIPRENDI PIÙ TARDI.SALVA I DATI INSERITI

I facsimile dei form REFERENTE DELL'IDEA D'IMPRESA, ALTRO PROPONENTE e PRESENTAZIONE DELL'IDEA D'IMPRESA, scaricabili dalla HOME PAGE del sito https://creattivita.caritas.it, permettono di conoscere tutti i dati e le informazioni richieste dalla procedura di presentazione delle candidature.

Si raccomanda di reperire tutti i dati e le informazioni richieste e possibilmente di organizzarle su un foglio word, prima di iniziare la compilazione on line, in modo da procedere speditamente nella presentazione della candidatura.

La procedura consente comunque di sospendere la procedura di compilazione di ognuno dei 3 form richiesti, salvando i dati inseriti, per riprenderla in un momento successivo, cliccando sul campo RIPRENDI PIÙ TARDI. SALVA I DATI INSERITI

|                                                                                                 |                                                             | CONTATTI ESCI                                    |
|-------------------------------------------------------------------------------------------------|-------------------------------------------------------------|--------------------------------------------------|
|                                                                                                 | finiti. Costo (IVA inclusa)                                 | assunzioni previste fin dall'avvio dell'attività |
| Consulenze                                                                                      |                                                             |                                                  |
| 1.000,00                                                                                        |                                                             |                                                  |
| Commercialista, responsabile sicurezza, etc Costo<br>mensile stimato (IVA inclusa, se prevista) |                                                             |                                                  |
| Altro costo:                                                                                    | Importo "altro" costo *                                     |                                                  |
| INSEGNA                                                                                         | 500,00                                                      |                                                  |
| Specificare tipologia di costo                                                                  | Costo mensile o iniziale stimato (IVA inclusa, se prevista) |                                                  |
| Altro costo:                                                                                    |                                                             |                                                  |
|                                                                                                 |                                                             |                                                  |
| Specificare tipologia di costo                                                                  |                                                             |                                                  |
| Precedente Successivo Riprendi più tardi. S                                                     | salva i dati inseriti                                       |                                                  |

Apparirà il seguente messaggio. Puoi scegliere se:

- ✓ copiare il collegamento, salvarlo e utilizzarlo quando vorrai riprendere la procedura; oppure
- ✓ inserire la mail per ricevere un messaggio con l'indicazione del collegamento.

| • |                   | TIVITÀ                | номе         | PRESENTAZIONE C         | ANDIDATURE        | CONTATTI          | ESCI            |   |
|---|-------------------|-----------------------|--------------|-------------------------|-------------------|-------------------|-----------------|---|
|   |                   |                       |              |                         |                   |                   |                 | / |
|   |                   |                       | e informa:   | zioni inserite sono sta | ate salvate.      |                   |                 |   |
|   | Petriprendere     | =-<br>la compilazione | copia il lir | nk sottostante o insei  | risci il tuo indi | rizzo, per riceve | erlo via mail.  |   |
|   | link sondrà il 30 | ) giugno 2022. D      | opo tale o   | data, tutti i form non  | completati ec     | d inviati, verran | vio cancellati. |   |
|   |                   | Copia collega         | amento UR    | L                       |                   |                   |                 |   |
|   |                   | https://c             | reattivita.  | caritas/presentazione   |                   | Copy resume lin   | k to clipboard  |   |
|   |                   | Email *               |              |                         |                   |                   |                 |   |
|   |                   | rossicele             | @gmail.co    | om                      |                   |                   |                 |   |
|   |                   |                       | Inv          | via collegamento URL    |                   |                   |                 |   |

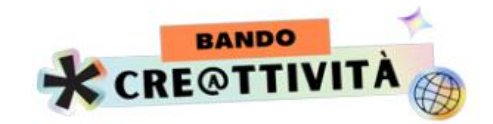

Se hai scelto di ricevere il collegamento via mail, riceverai il seguente messaggio sulla tua casella di posta:

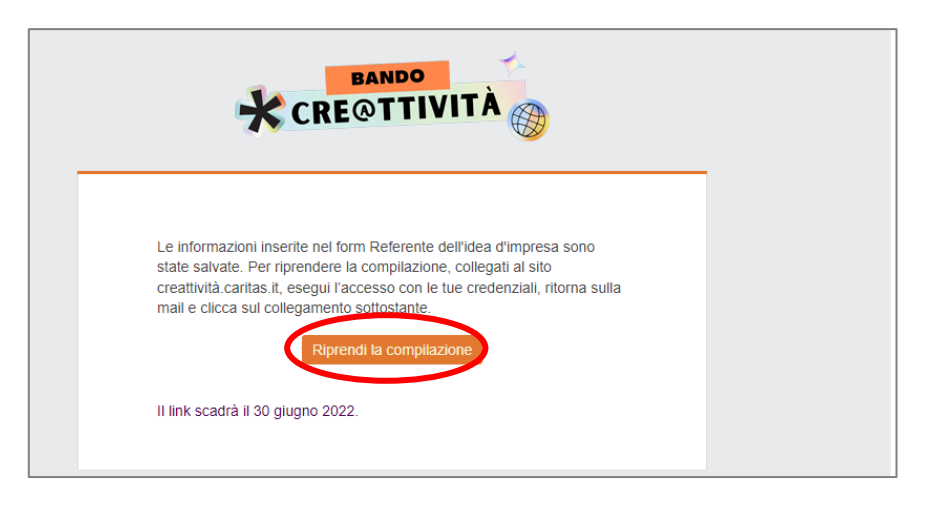

Clicca sul campo indicato quando sei pronto per riprendere la compilazione.

**ATTENZIONE:** nel riprendere la procedura, alcuni campi con compilazione a scelta da menù a tendina non vengono salvati.

Si tratta dei campi CITTADINANZA e NAZIONE DI NASCITA richiesti nella SEZIONE DATI ANAGRAFICI dei FORM REFERENTE E ALTRO PROPONENTE.

Sarà sufficiente reinserirli, per procedere con la compilazione.

In tutti e 3 i form, inoltre, gli ALLEGATI non vengono mai salvati. Dovrai quindi caricarli nuovamente.

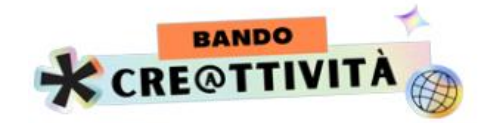

## 7. Funzione RECUPERA PASSWORD

Se, in fase di ACCESSO, ti accorgi di aver dimenticato la PASSWORD, è possibile procedere con il recupero, cliccando sul campo evidenziato.

| ACCESSO UTENTE                                                                             |  |
|--------------------------------------------------------------------------------------------|--|
| Accedi per presentare la candidatura.<br>Non sei registrato? Registrati o torna alla Home. |  |
| Nome utente o email *                                                                      |  |
| oraundecima.caritas.psr@gmail.com                                                          |  |
| Password *                                                                                 |  |
| Recupera password.                                                                         |  |
| Invia                                                                                      |  |
|                                                                                            |  |

Si aprirà una nuova schermata in cui inserire il nome utente o la mail indicati in fase di registrazione del Referente.

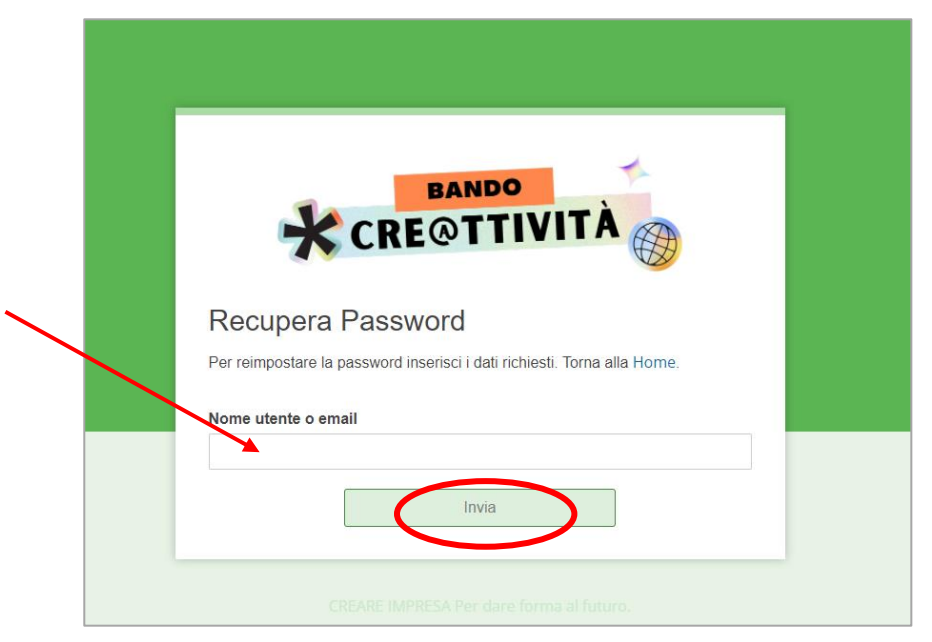

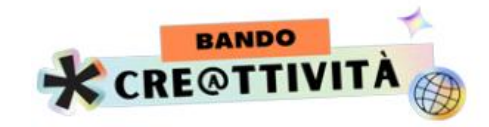

Apparirà il seguente messaggio:

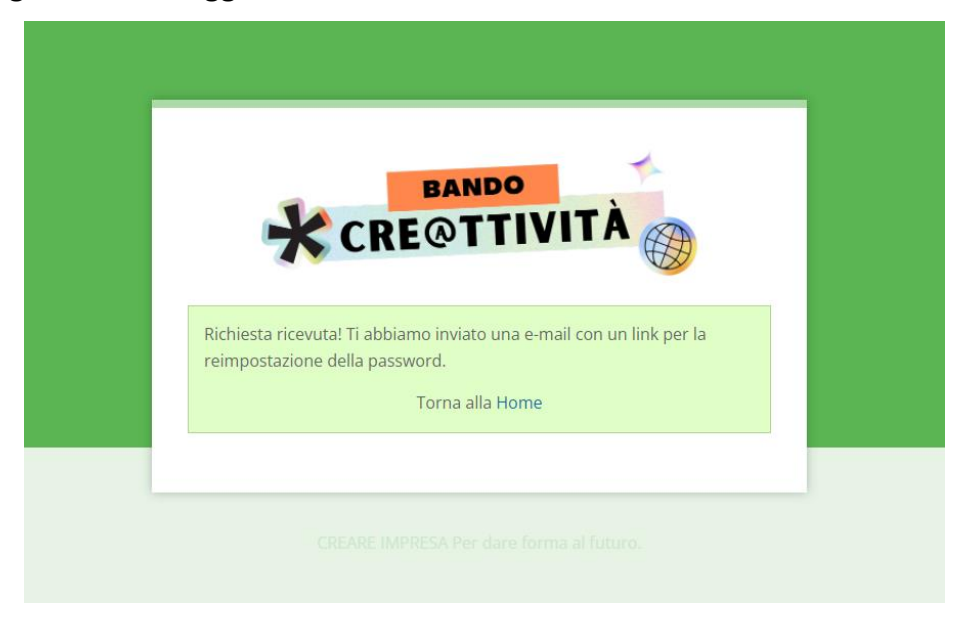

Apri la mail e clicca sul link indicato

| Qualcuno ha richiesto la reimpostazione della password per il seguente account:<br>CeleRossi<br>Nome sito: BA                                                                          |
|----------------------------------------------------------------------------------------------------|
| Se questo è stato un errore, ignora questa email e non accadrà nulla. https://creattivita.caritas.it/reset-password/?action=wpforms_rp&key=<br>gT0PagyUcuhHfU4LyGGS&login=LauraBianchi |
| Inviato da <u>BANDO CRE@TTIVITA'</u>                                                                                                    |

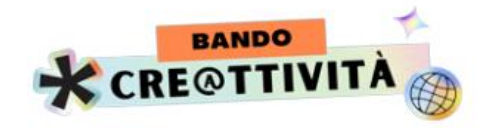

Inserisci la nuova password:

| <b>*</b> c                                                  | BANDO<br>RE@TTIVITÀ                                          |  |
|-------------------------------------------------------------|--------------------------------------------------------------|--|
| Recupera Pa<br>Per reimpostare la passo<br>Nuova Password * | ssword<br>vord inserisci i dati richiesti. Torna alla Horne. |  |
| Password                                                    | Conferma la password                                         |  |

Ora puoi accedere con la nuova password

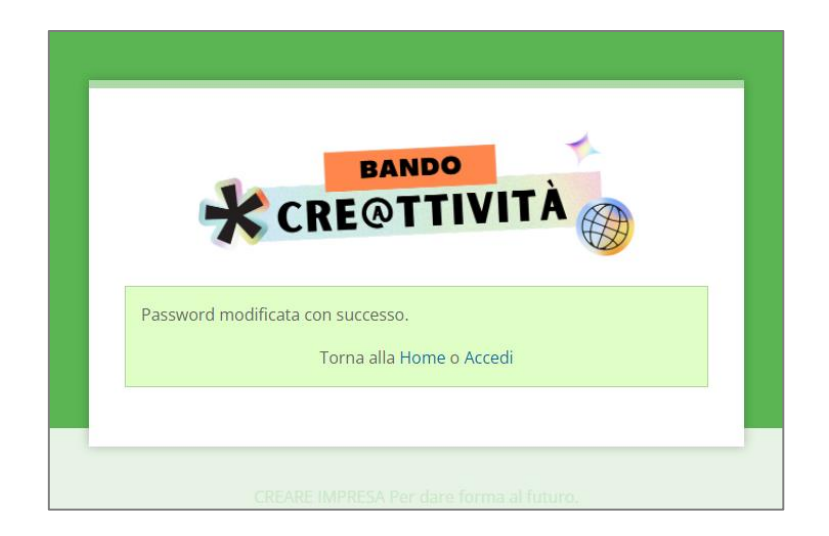

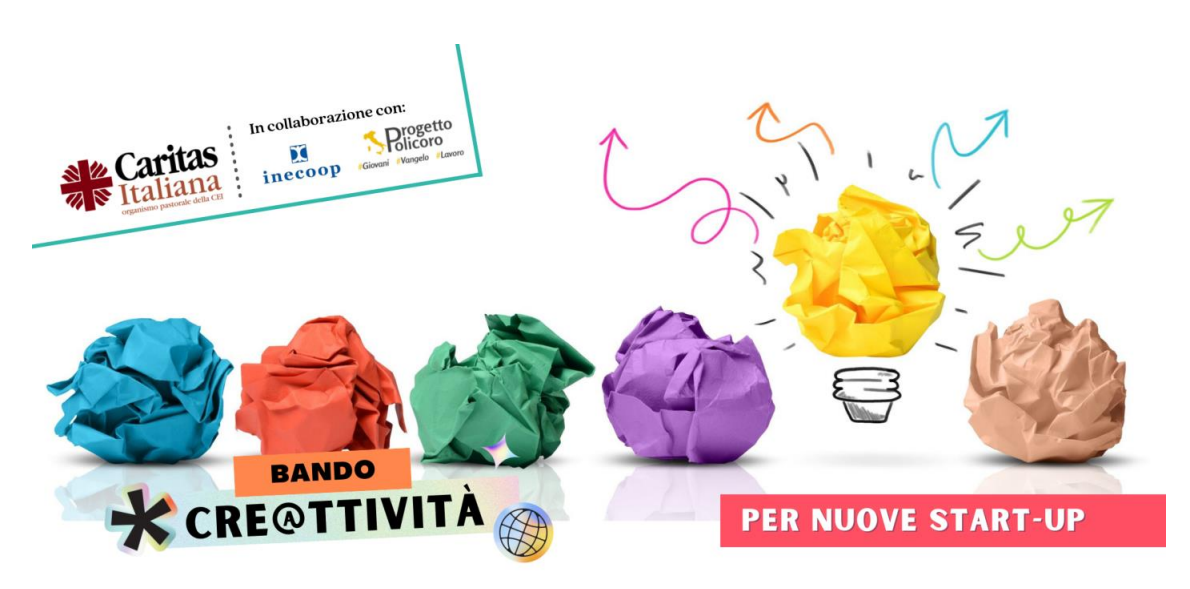